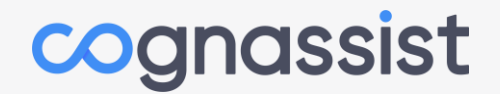

# Cognassist Tutor Workbook

Updated January 2024

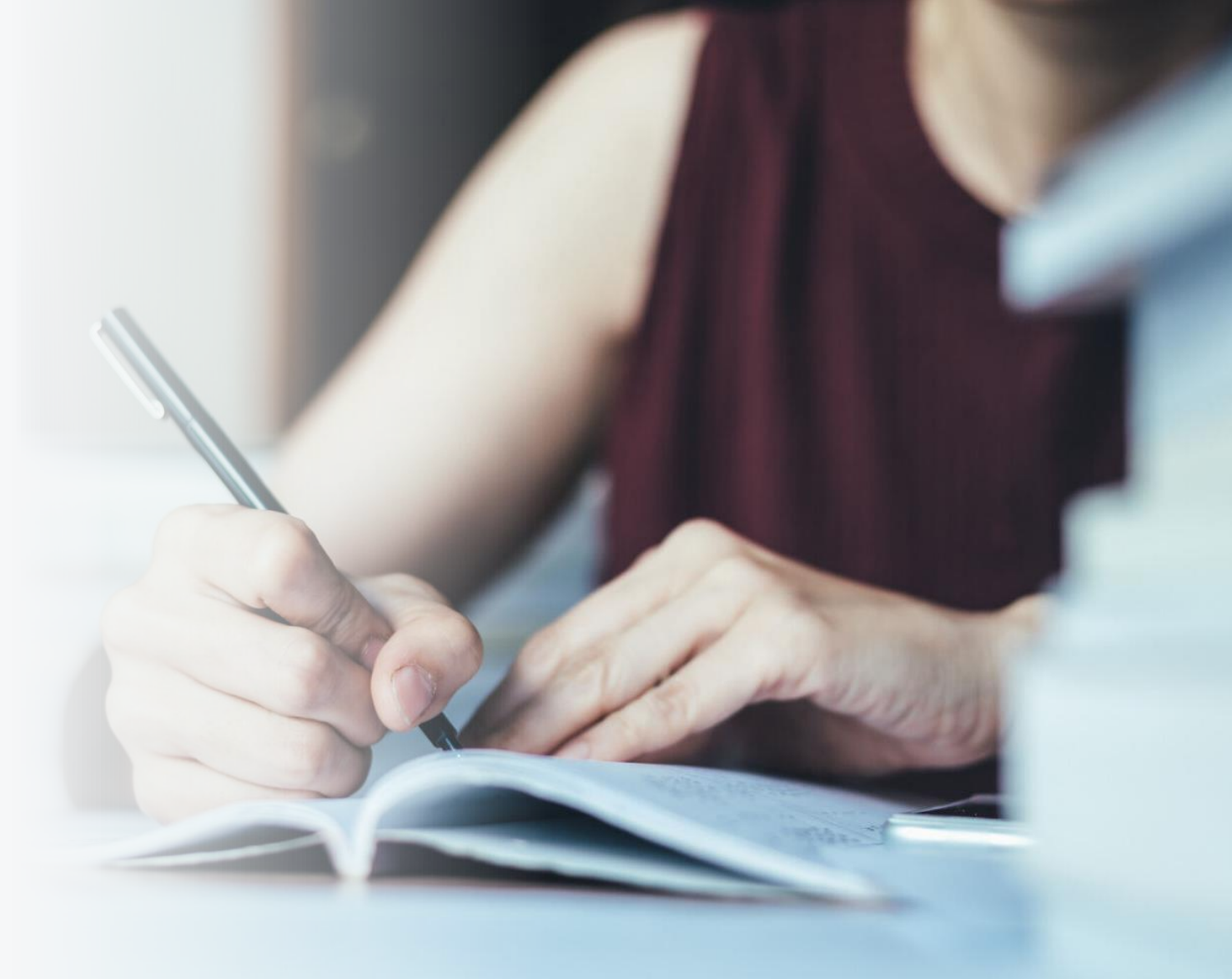

#### Contents

- Support Process
- Platform Reference Guide
- What do my learners need to know before the assessment
- How to download the Cognitive Assessment Report
- The Conversation with the learner
- Tips on managing the post-assessment conversation
- Support Programme
- How to monitor progress
- Flexible Learning Plan
- Where to find the Intervention report
- How to prepare for a support session
- The Support session
- Tips on managing monthly conversations
- How to send bulk communications from the platform

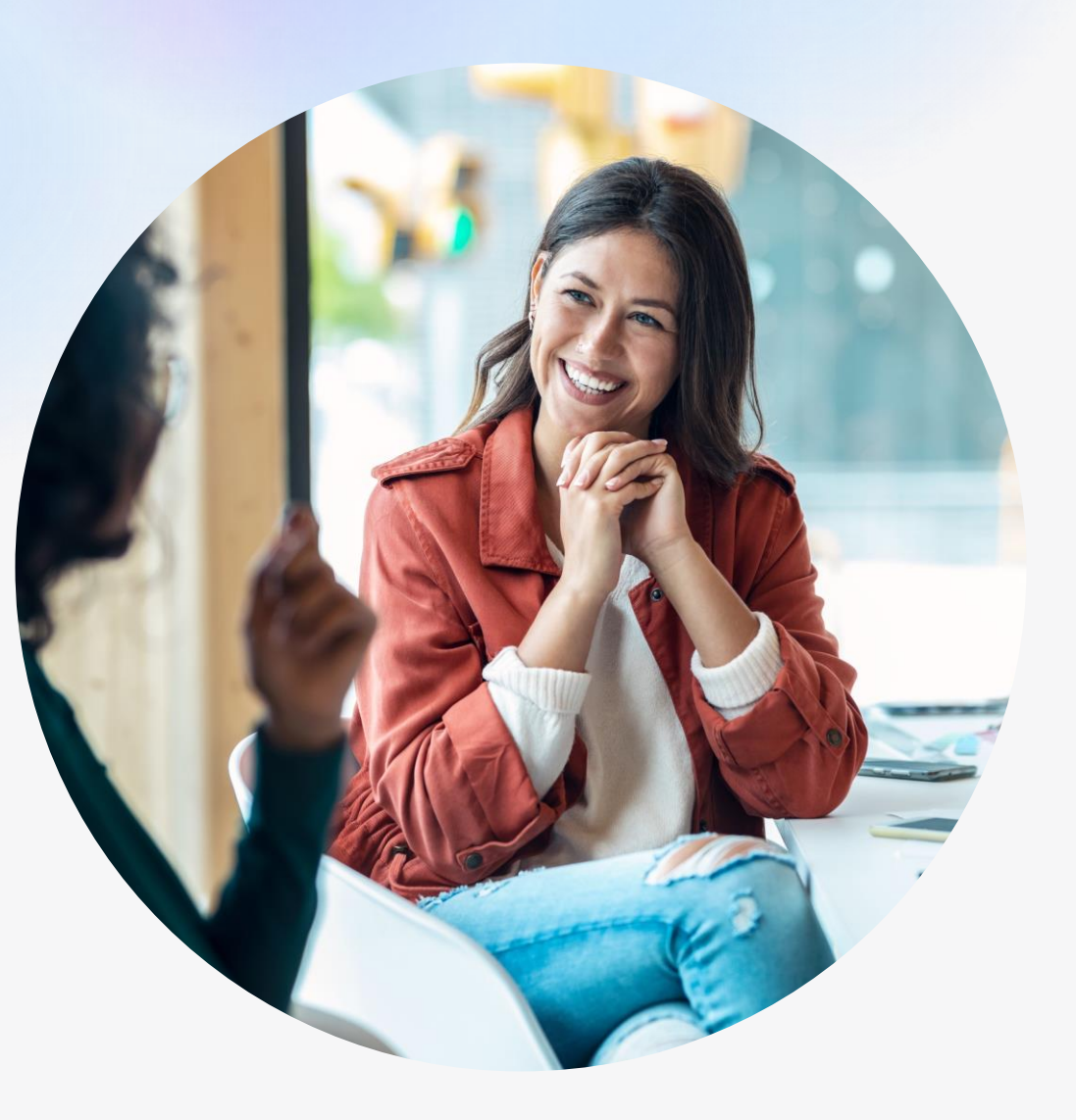

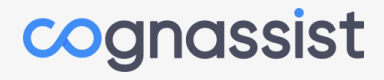

### **Support Process**

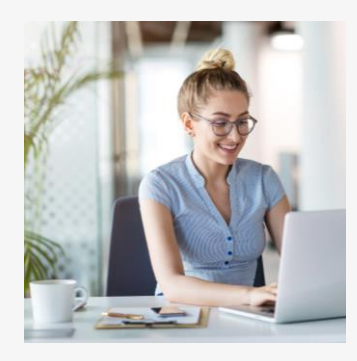

#### Assessment

To establish an accurate starting point.

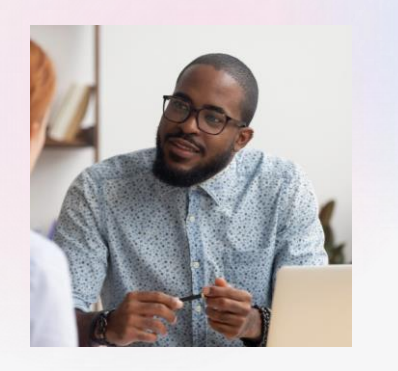

### Conversation with your learner

To discuss the outcome of the assessment.

To introduce the support programme.

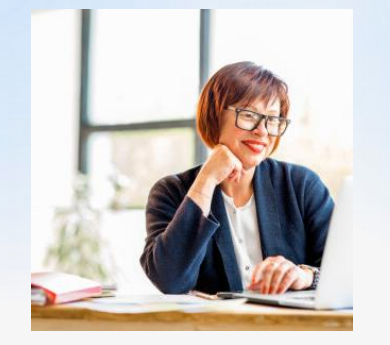

#### Monitor Engagement

To monitor learners' engagement.

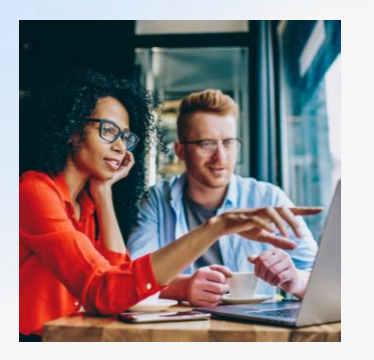

#### **Support Session**

To discuss learner support.

To provide evidence of support provided.

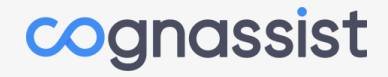

### **Platform Reference Guide**

4 5 3 Learners - Tutor - Account Log Out

#### Welcome to Cognassist

#### Let's get started.

۲ ۲ Cognassist

Would you like to review learner progress or contact your learners?

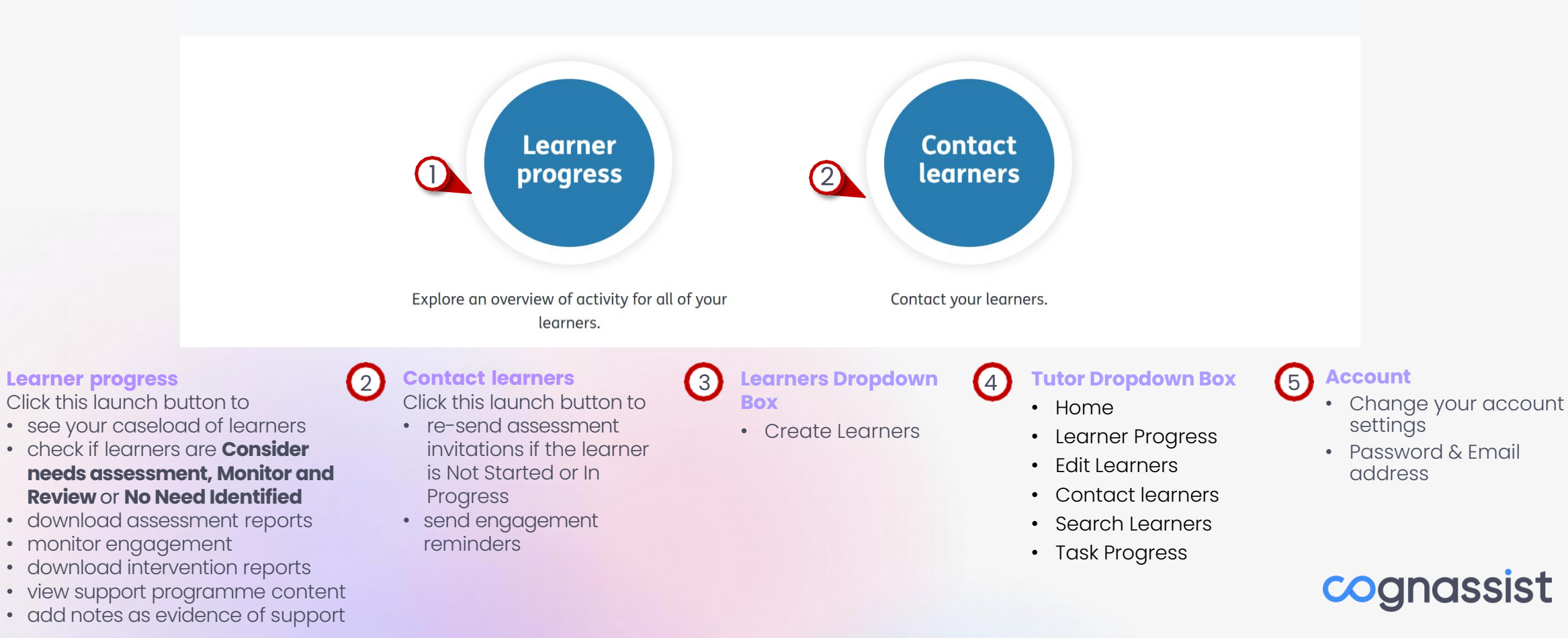

# What will my learner need to know before sitting their assessment?

- Complete on a desktop or Laptop.
- Internet Connection Google
   Chrome/Safari/Microsoft Edge/Firefox installed on your computer. Internet Explorer will not work..
- Don't use any supportive aids.
- Tasks are timed.
- Instructions screens aren't timed.
- Read Instructions carefully cannot return to these.
- Please ask learners to add comments about their assessment.

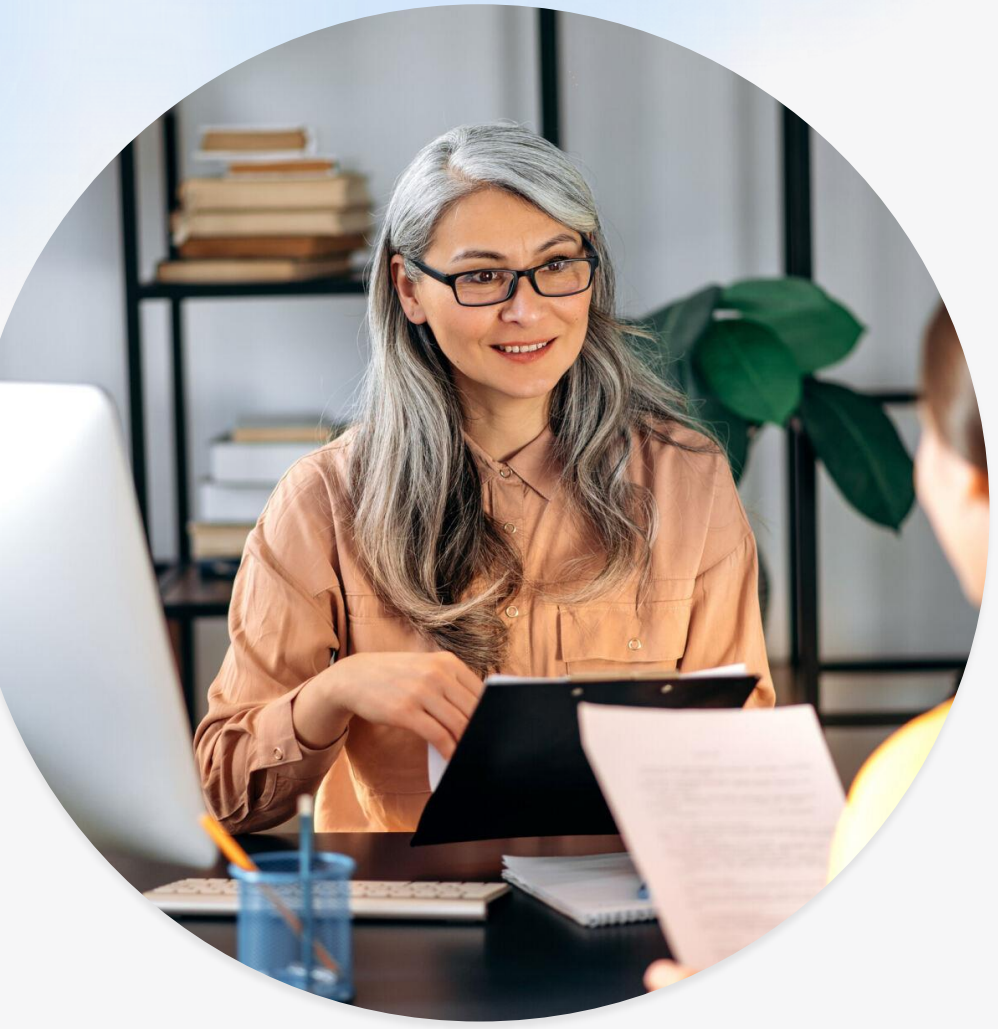

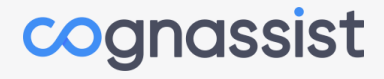

#### How to download the Cognitive Assessment Report

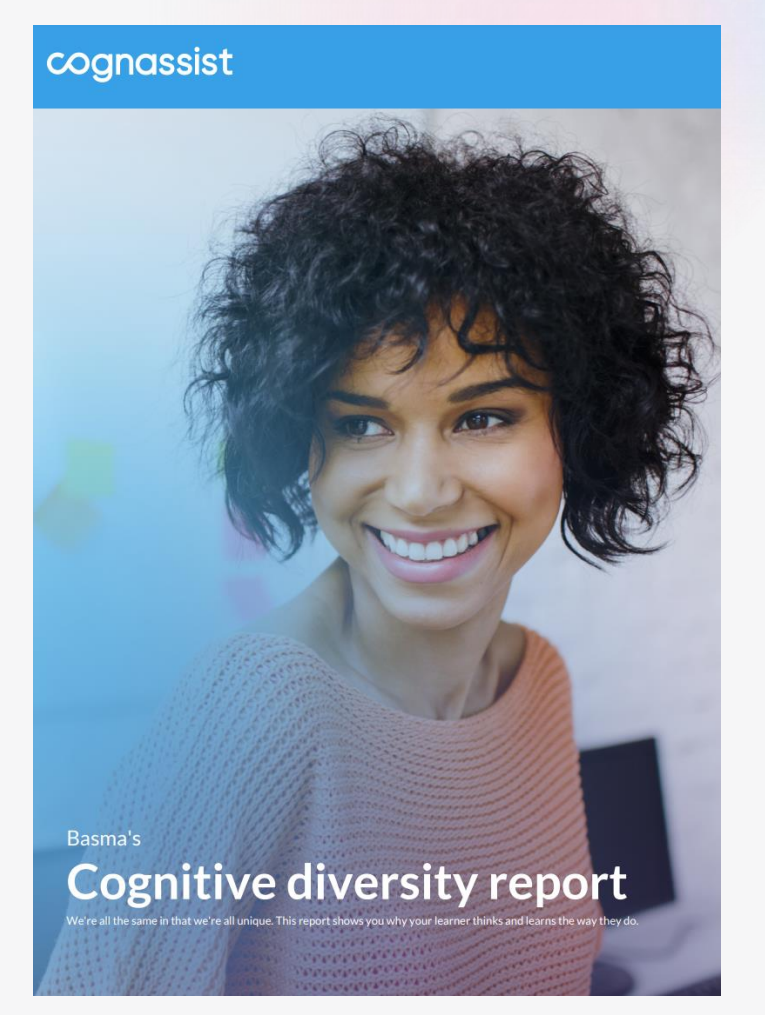

You will receive an email from the platform once your learner

has completed their assessment - Click on View the Report

#### The cognitive diversity assessment has identified a potential learning difference...

Hi Tutora 31229, the Cognassist cognitive diversity assessment has identified a potential learning difference for Another V2 10 Learner. Based on their assessment results we recommend considering a needs assessment in relation to the areas of cognition we measure. To access their report, log in to your dashboard to see the details.

Contact them as soon as possible to discuss the result and support them with accessing their first strategy.

View the report

If you have any queries, please contact the customer support team by e-mail at support@cognassist.com

You have been sent this e-mail as it has been registered by Apps and Ed V2 Client to an account within Cognassist. We will never share your e-mail address or other information with any third parties.

© 2023 Cognassist. All Rights Reserved.

Registered office: Cognassist UK Ltd c/o RMT Accountants & Business Advisers Ltd, Gosforth Park Avenue, Newcastle Upon Tyne, England, NE12 8EG

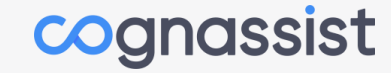

### Head to the Learners Programme Page

To get here click on the Learner Progress button on your home screen, then click on your learners name. The Assessment Report button is where you can download the report from.

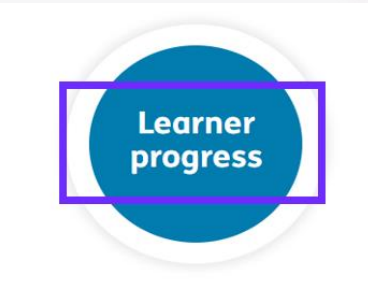

Explore an overview of activity for all of your learners.

#### **James Learner's Programme**

#### This is your learner's programme page.

Here you can review the modules they have been assigned and add any notes against e to review your notes during one-to-one sessions with the learner.

« Return to learner progress overview

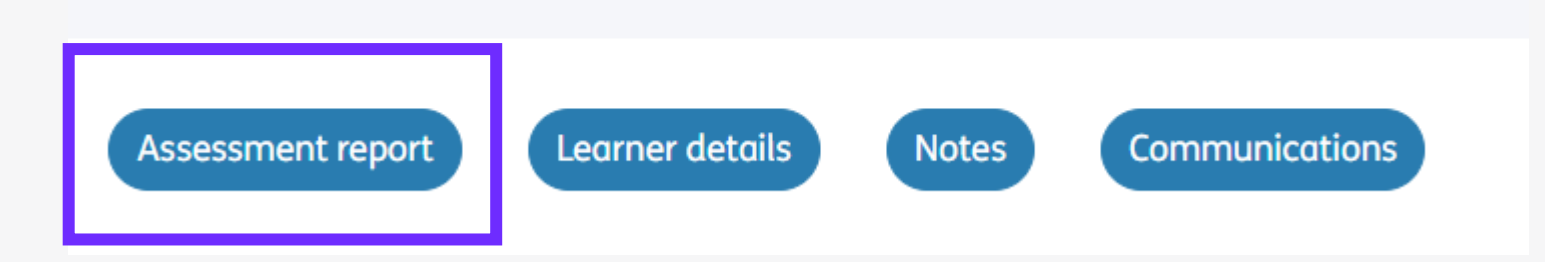

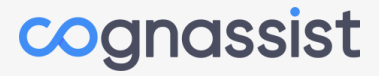

#### You can also see your learners' outcomes in the Assessment Report Column

| Filter: Learner name |                  | Search x Overall statu       | sAll           | •                            | Results per page 10   | Download All Intervention Reports |
|----------------------|------------------|------------------------------|----------------|------------------------------|-----------------------|-----------------------------------|
| Learner name         | Client Reference | Assessment report            | Last logged in | Modules co<br>Last month   1 | mpleted<br>This month | Intervention report               |
| <u>Amaka Igwe</u>    | AICA2            | Monitor and review           | Not registered | 0/4                          | 0/4                   | <u>Download</u>                   |
| Basma Malik          | BLCA2            | No need identified           | -              |                              |                       | -                                 |
| Helen Jones          | HLCA2            | Assessment Required          | -              |                              |                       | -                                 |
| <u>James Learner</u> | JLCA2            | Consider needs<br>assessment | Not registered | 4/4                          | 0/4                   | <u>Download</u>                   |
|                      |                  |                              | 4 of 4         |                              |                       |                                   |

#### Monitor and Review

Our system has identified some domains that may require support however we recommend monitoring if this is required.

#### No Need identified

Our assessment has not identified any areas of cognition that immediately need additional support.

#### Consider needs assessment

Our system has identified the potential need for additional support in one or more indexes.

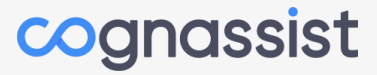

### The Conversation with the learner

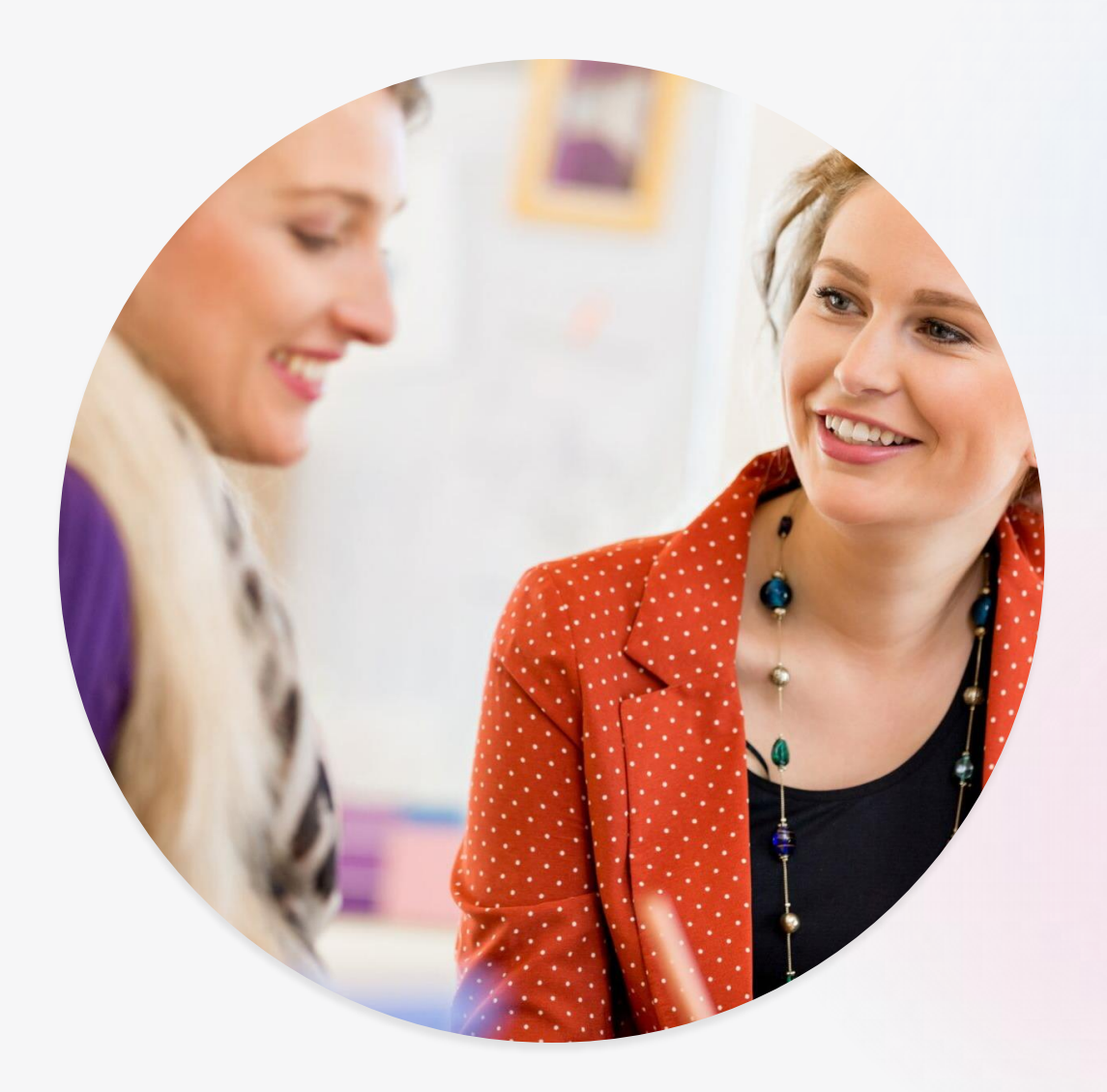

- To help your learner understand their assessment outcome and what impact it may have on them.
- To ensure your learner knows how and why to access their support programme.
- Complete the first module with the learner.
- Set the expectations.
- Explain the support process.

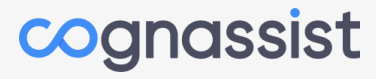

# Tips on managing the post-assessment conversation

- Start with a few simple questions 'How was your experience of the assessment?'
- Explain what it means for the learner to identify in their domain(s).
- Present it as a reflective conversation a safe environment for the learner to openly discuss their own experiences.
- Keep a positive tone throughout.
- It's not a diagnostic tool and it's not used for job/course suitability.
- We're not questioning the learner's competency.
- The assessment is a tool to find out if and where a learner would benefit from support.

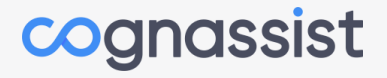

### Learner Support Programme

- Each month learners will receive four strategy modules accessed through their own platform.
- The modules are tailored to their assessment outcome and their learning level.
- This will occur every month until the end of their course.

| Cognassist      |                                                                                                    |  |  |  |  |
|-----------------|----------------------------------------------------------------------------------------------------|--|--|--|--|
| Current Modules | Your Content                                                                                                    |  |  |  |  |
|                 | How to use writing techniques in email<br>How to apply email etiquette<br>How to manage bias and respect others<br>How to contribute to face-to-face meetings |  |  |  |  |

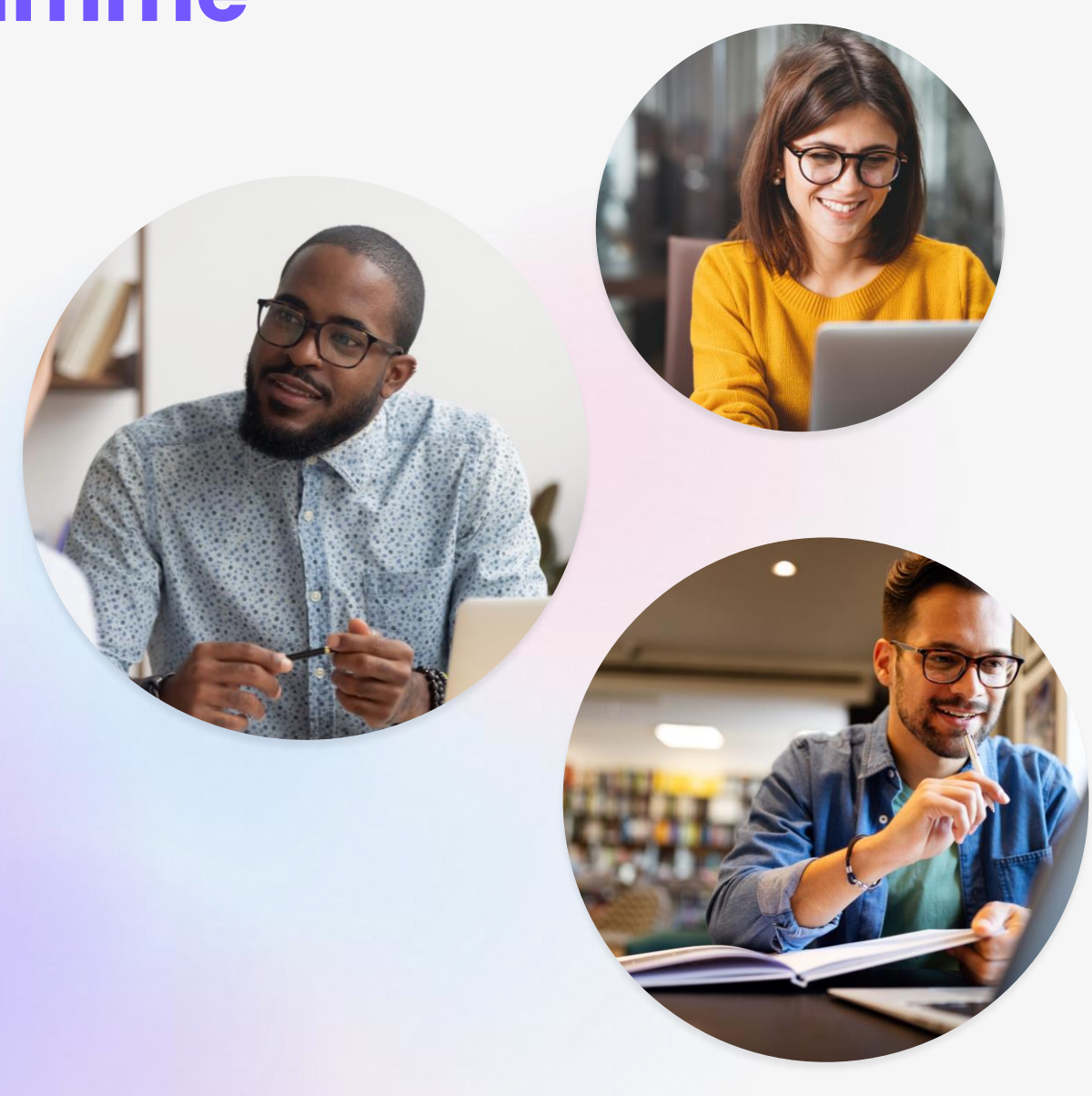

## How to monitor progress

- Head to the Learner Progress button on your home page.
- You will see the Modules Completed Last Month | This Month against each of your learners.

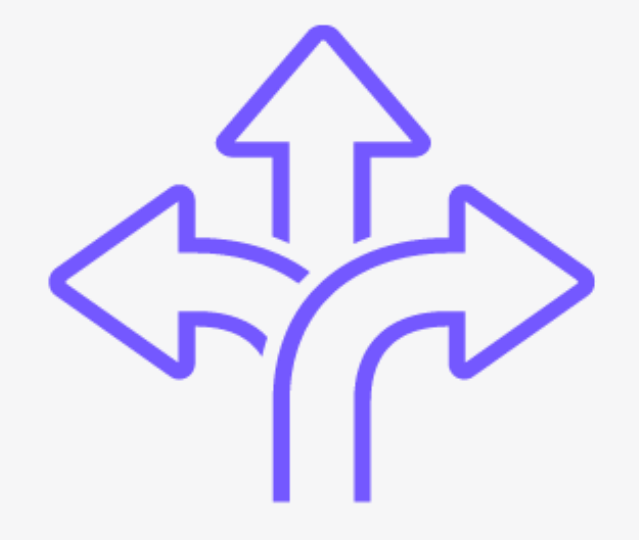

| Modules completed<br>Last month   This month |     |  |  |  |
|----------------------------------------------|-----|--|--|--|
| 0/4                                          | 0/4 |  |  |  |
| 1/4                                          | 0/4 |  |  |  |
|                                              | 4/4 |  |  |  |
| 0/4                                          | 0/4 |  |  |  |
| 4/4                                          | 4/4 |  |  |  |
| 0/4                                          | 0/4 |  |  |  |
| 4/4                                          | 3/4 |  |  |  |

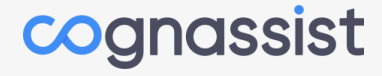

### Cognassist - Flexible Learning Plan

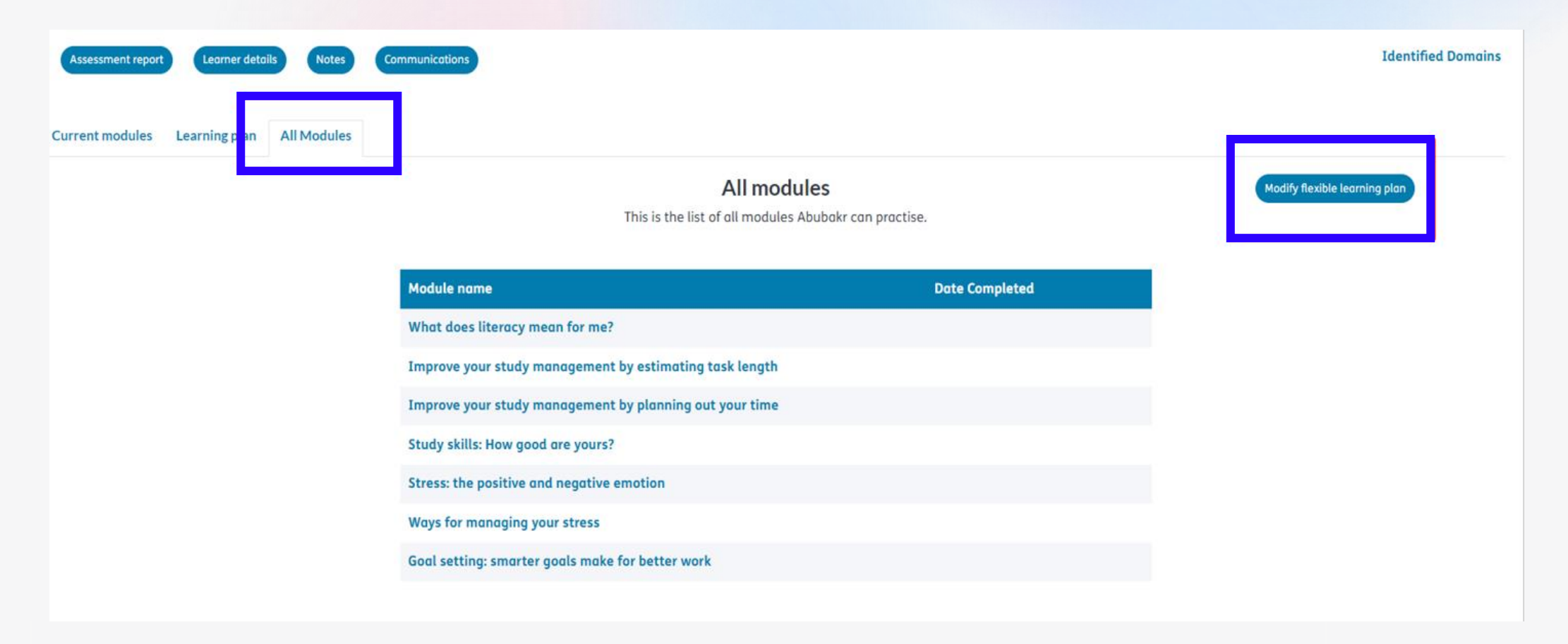

Cognassist's Flexible Learning Plans enable tutors and SEND coordinators to customise a learner's support plan.

Tutors can choose modules that are more relevant for their learners and assign them at a time that suits them.

This feature also allows staff to react to learners' challenges within their learning journey – reducing the level or increasing it can support stretch and challenge but also as a supportive tool.

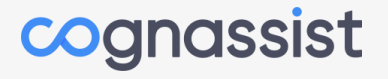

### Cognassist – Flexible Learning Plan

| Upcoming modules<br>Completed modules<br>Showing 10 out of 284 results      | ▼ Filter 10 ▼ Records per page | Current modules (4) Hide What does literacy mean for me? |                                                            |  |
|-----------------------------------------------------------------------------|--------------------------------|----------------------------------------------------------|------------------------------------------------------------|--|
| Name                                                                        | Skills                         | Categories                                               | Improve your study management by<br>estimating task length |  |
| :: Stress: the positive and negative emotion                                | Stress management              | Personal Management                                      | Improve your study management by                           |  |
| :: Ways for managing your stress                                            | Stress management              | Personal Management                                      | planning out your time                                     |  |
| :: Goal setting: smarter goals make for better work                         | Learning skills                | Analysis                                                 | Study skills: How good are yours?                          |  |
| :: How to deal with a complex problem                                       | Problem solving                | Thinking                                                 |                                                            |  |
| :: Problem solving: learning to tackle routine and non-routine problems     | Problem solving                | Thinking                                                 | Priority modules (0) 🕚                                     |  |
| :: How timelines and Gantt charts will help you to better plan and organise | Time management                | Leadership & Management                                  | Click and drag modules to reorder them.                    |  |
| :: How a mind map will help you to better plan and organise                 | Problem solving                | Leadership & Management                                  |                                                            |  |
| :: How tables and lists will help you to better plan and organise           | Problem solving                | Leadership & Management                                  |                                                            |  |

The filter button allows you to filter modules in the upcoming table by two parameters. These are:

- Category a high level container for skills. For example, category of communication contains skills for body language, listening skills, negotiation, influencing, etc.
- Skills a more detailed descriptor for the module which fits under the category.

Current modules - these have already been generated for the month and cannot be changed. They will remain until they have been completed. A learner will only receive FOUR modules each month, but they can access all modules via the all-modules tab on their own account.

#### **Prioritising Modules**

To start prioritising modules, you simply drag and drop from the upcoming modules table into the priority modules list on the righthand side. Once you have started to move modules you will notice the module grays out in the table indicating it is no longer interactable, as you have already allocated this.

Once the module has been dropped into the priority's module list, a number will appear which indicates the order that the modules will appear within the learning plan. This order can be changed at anytime by dragging and dropping them into the right place.

At the start of each month the top four modules in the priority list will be applied to the current modules list. These cannot be changed once they have moved into a current module.

Learn more about this on our Knowledge Base - <u>Flexible Learning</u> <u>Plan User Guide</u>

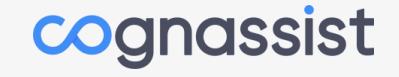

## Where do you find the Intervention report?

- Head to the Learner Progress button on your home page
- You will see a column called Intervention Report against each of your learners

Intervention report

<u>Download</u>

Download

- The Intervention Report summaries the learners' support programme, and planned and completed activities.
- It can be used to prepare for support sessions and contains information about the support strategies and guidance for those first sessions.

"Your personalised learning journey" G<sub>E</sub>FA Learner monthly Intervention report

cognassist

cognassist

# How to prepare for a support session using the Intervention Report?

### **Intervention Report Content**

Modules this month

**Understanding Reading Decoding** 

#### Relevancy to domain

Reading Decoding is a cognitive domain which is required for the practical act of reading. Use this module to better understand what it means if you experience differences in this domain.

#### Description

Reading Decoding is a cognitive domain which is required for the practical act of reading. Use this module to better understand what it means if you experience differences in this domain.

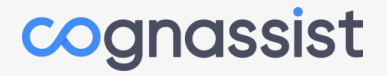

### **Intervention Report Content**

#### Learning outcomes

Learn what Reading Decoding is. What it means for you. Practical strategies and assistive technologies you can use to overcome any barriers you face because of Reading Decoding differences

#### Learner's tasks

In this video, the learner was introduced to the Reading Decoding domain. Based on their understanding, the learner will able to identify areas in which they can improve their learning and ways to effectively manage literacy. The learner was given a quick tip to practice reading out loud, especially when given any written instructions for work. The learner understands that reading out loud will greatly improve their ability to carry out these tasks. During the week, the learner was instructed to read aloud any instructions for work and studies, making notes of how this affected the completion of the work or study assignment.

#### Tutor guidance during session

Review the learner's understanding of their Reading Decoding. Review and discuss the learner's experiences of reading materials aloud before completing an assignment. How effectively did the learner find this strategy?

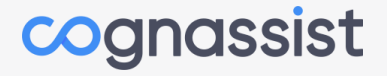

## **The Support Session**

- This 5-stage structure helps you to clearly record the support you have provided and the impact this has had on your learner.
- Remember here, that it is the quality of the note that is important, as this detail may be used should another tutor need to pick up your learner or should your quality team look at the impact of support on your learner and their progress.

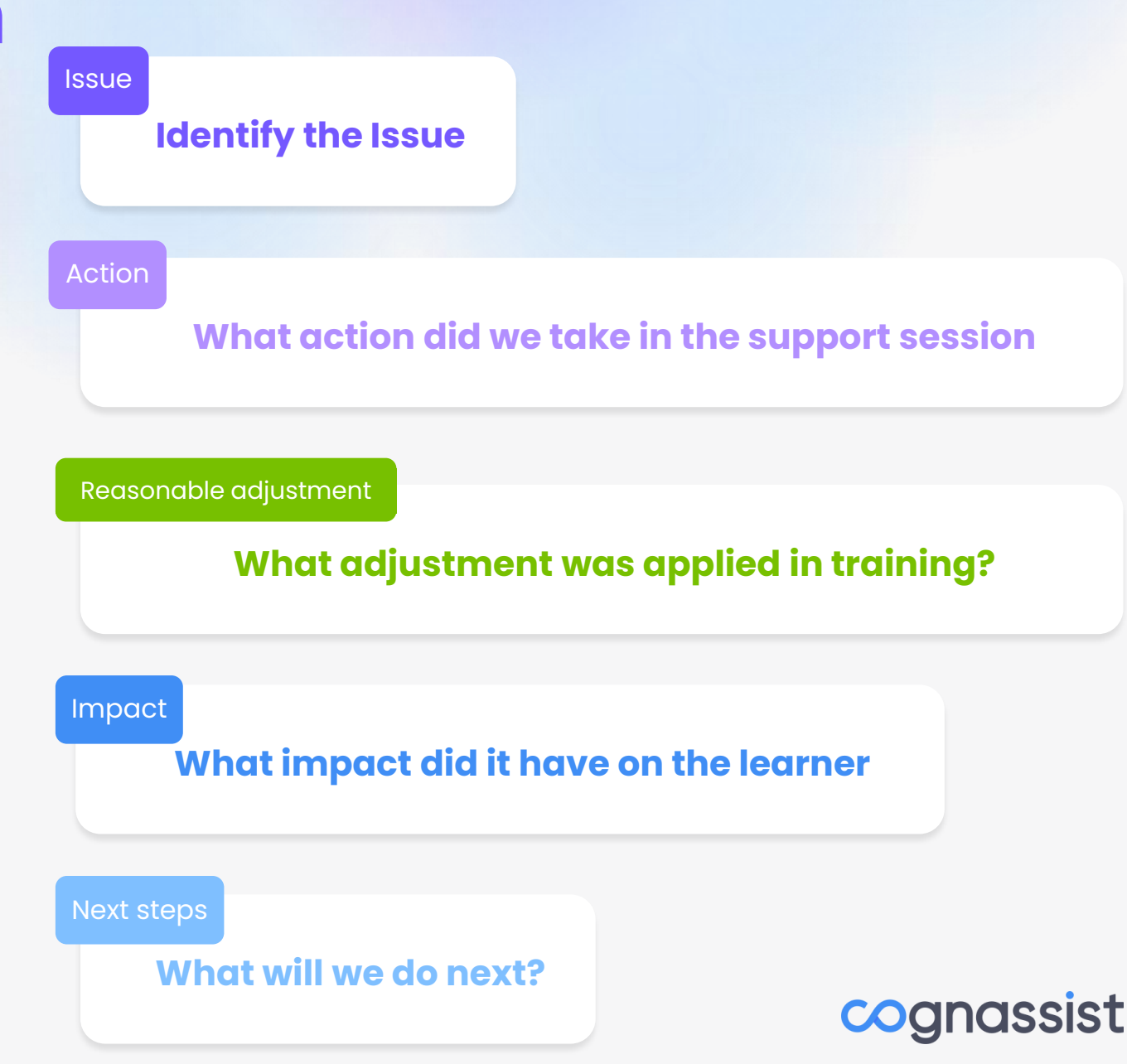

# Tips on managing monthly conversations

- Talk through the tutor guidance notes.
- Talk through the relevancy of the strategy.
- Ask how was the strategy tried out?
- How have you adapted your delivery to meet the learner's needs?
- What is the impact on the learner in terms of ability, confidence, skill, work management?
- Will they now embed this adjustment into their routine?
- Change the program level if required.
- If the strategy or adjustment didn't work for the learner, what strategy are they going to move onto next?

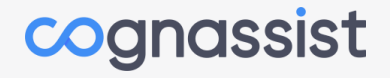

# How to send bulk communications from the platform

- Head to your contact learners
   button on your home page.
- Select which action you need -
  - Invitation to Assessment
  - Engagement Reminders Using the filters available.
- Select which learners or all and click on the Green Button available.

Send to all outstanding

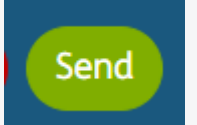

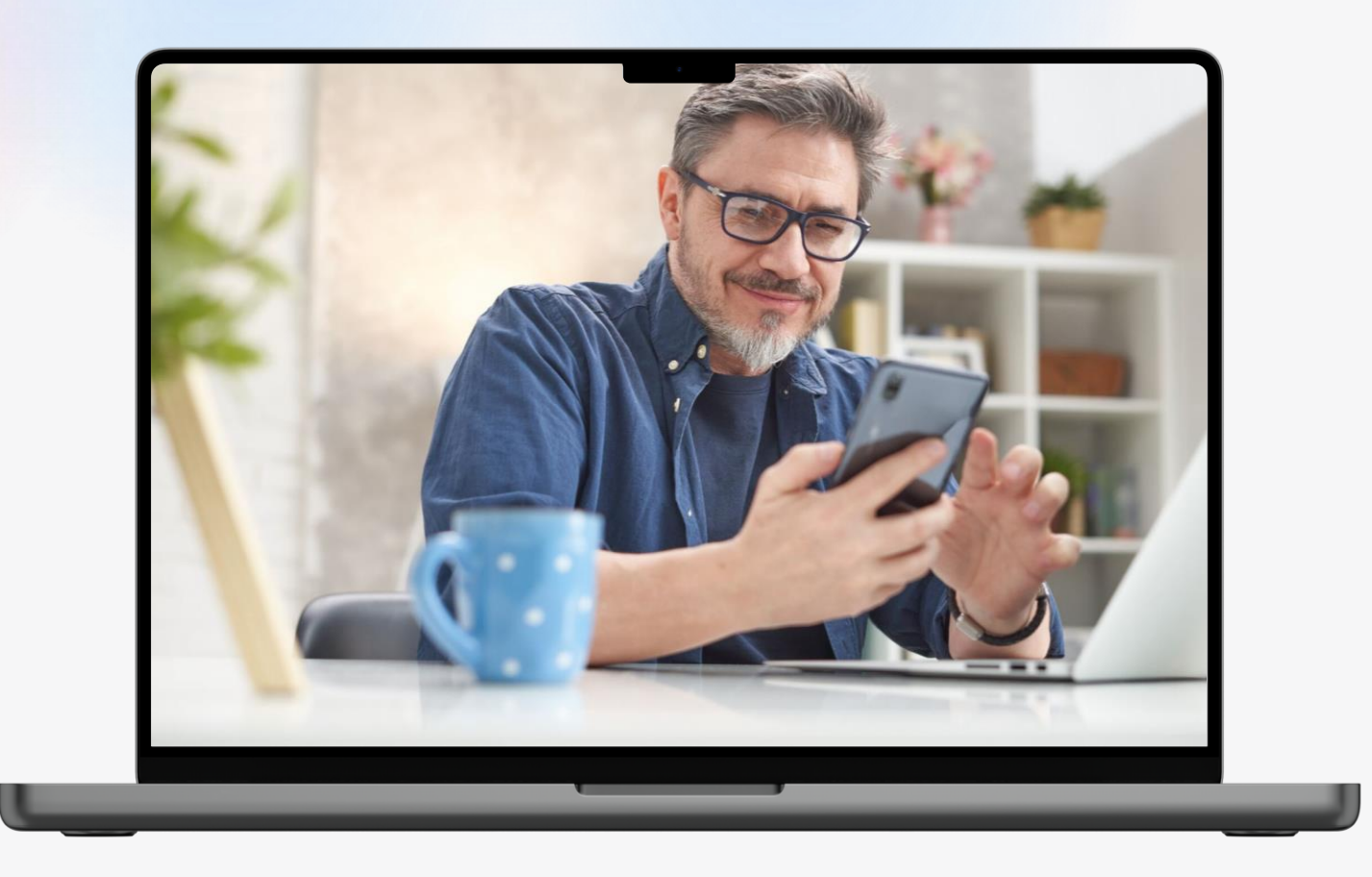

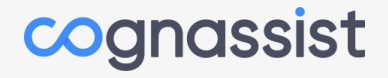

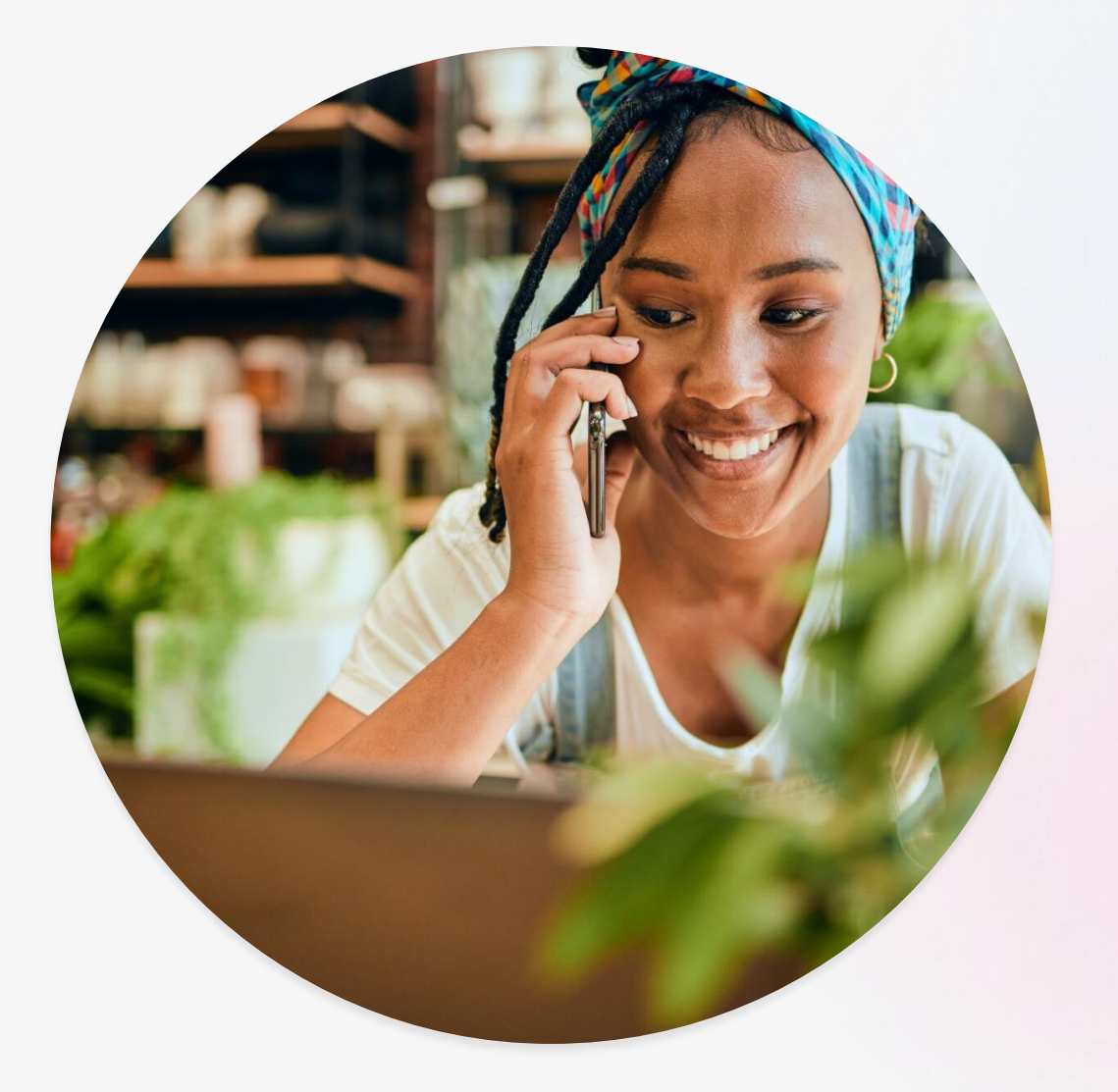

## **Useful links**

#### Knowledge Base

**Events** 

# **Get in touch**

www.cognassist.com info@cognassist.com linkedin.com/company/cognassist twitter.com/cognassist

cognassist